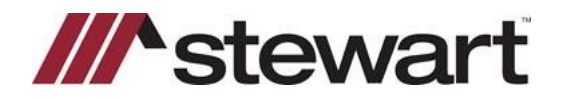

## AIM+ Batch Tracking

## **Overview**

You can move one or more files from one file tracking location to another, update file(s) status, and add file notes using Batch Tracking. When you move a file from one location to another, AIM+ records a file tracking history record for each file that was moved to the selected target tracking location.

Note: An asterisk (\*) indicates a required field or selection.

## Steps

1. From the *File* menu, click **Batch Tracking**. Or you can click the **Batch Tracking** icon <sup>1</sup> from the *File Tracking* screen.

Note: You can also use Ctrl+B to access Batch Tracking.

- 2. On the File List section, you can use the following fields:
  - File Number— Enter a valid file number. You can add any number of files using the Add button.
  - Add— Adds the file number to the FileList.
  - Remove Selected—Removes selected files from the File List.
  - Clear List— Clears the File List.

| Batch Tra     | cking           |            |
|---------------|-----------------|------------|
| File List —   |                 |            |
| File Numbe    | 91              |            |
| 18001         |                 | Add        |
| 1417          |                 |            |
|               |                 |            |
|               |                 |            |
|               |                 |            |
|               |                 |            |
|               |                 |            |
|               |                 |            |
|               |                 |            |
|               |                 |            |
|               |                 |            |
|               |                 |            |
|               |                 |            |
|               |                 |            |
|               |                 |            |
|               |                 |            |
|               |                 |            |
|               |                 |            |
| ,<br>Files: 1 | Remove Selected | Clear List |
|               |                 |            |

3. Select the Update File Status check box to enable Update File Status drop-down.

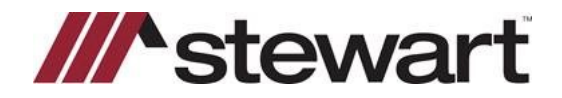

## AIM+ Batch Tracking

4. Choose the File Status from the drop-down.

| File Status             |                        |          |   |
|-------------------------|------------------------|----------|---|
| Update Files to Status  |                        | •        |   |
|                         | Addendum Requested     | <b></b>  |   |
| - File Notes            | Assigned to ECS        |          |   |
| The redes               | Cancelled              |          |   |
| Add File Notes to Files | Certified by Appraiser |          |   |
|                         | Closed                 |          |   |
|                         | Closing Order Date     |          |   |
|                         | Complete               |          | _ |
|                         | CST On Hold            | <b>•</b> |   |

5. Select the **Add File Notes to Files** check box to add file notes. Enter the notes in the **File Notes** text field Select the **Add File Notes to Files** check box to add file notes. Enter the notes in the **File Notes** text field.

| File Notes                          |          |
|-------------------------------------|----------|
| Add File Notes to Files             |          |
| File moved to a different location. | <b>A</b> |
|                                     |          |
|                                     | 7        |

- 6. Select the Track Files to Tracking Location check box to enable File Tracking.
- 7. Select the file tracking location.

| Track Files                        |         |  |
|------------------------------------|---------|--|
| ✓ Track Files to Tracking Location |         |  |
| 📮 🦢 Main Office                    | <b></b> |  |
| Thuc                               |         |  |
| SO Import                          |         |  |
| E Gouthwest                        |         |  |

8. A message displays confirming if you want to continue. Click Yes.

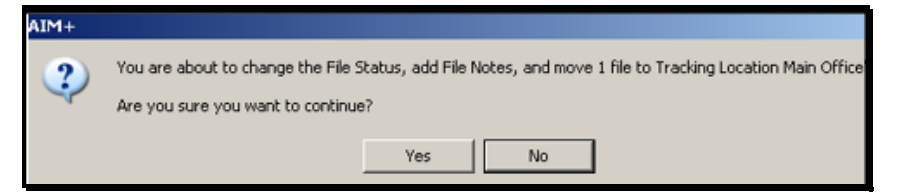

9. The files are moved to a new location.

Note: You can use **Batch Tracking** to perform any of the action mentioned above. For example, you can add file notes without moving files.